## お気に入りリストの作成と管理

ご存知でしたか?... TNT 製品でアクセスするために、頻繁に使う web ベースのオブジェクトやローカルのオブジェクトの入ったリストを作成や管理できます。

## お気に入りリストを作成や管理することで...

- お気に入りの web やローカルレイヤの地理データに素早くアクセスできます。
- web ベースやローカルの地理データファイルやオブジェクトを、[お気に入り (Favorites)] リストへ簡単に追加できます。
- web ベースやローカルの地理データファイルやオブジェクトを、[お気に入り]リストから簡単 に削除できます。

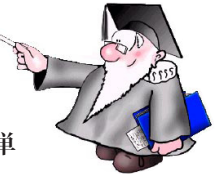

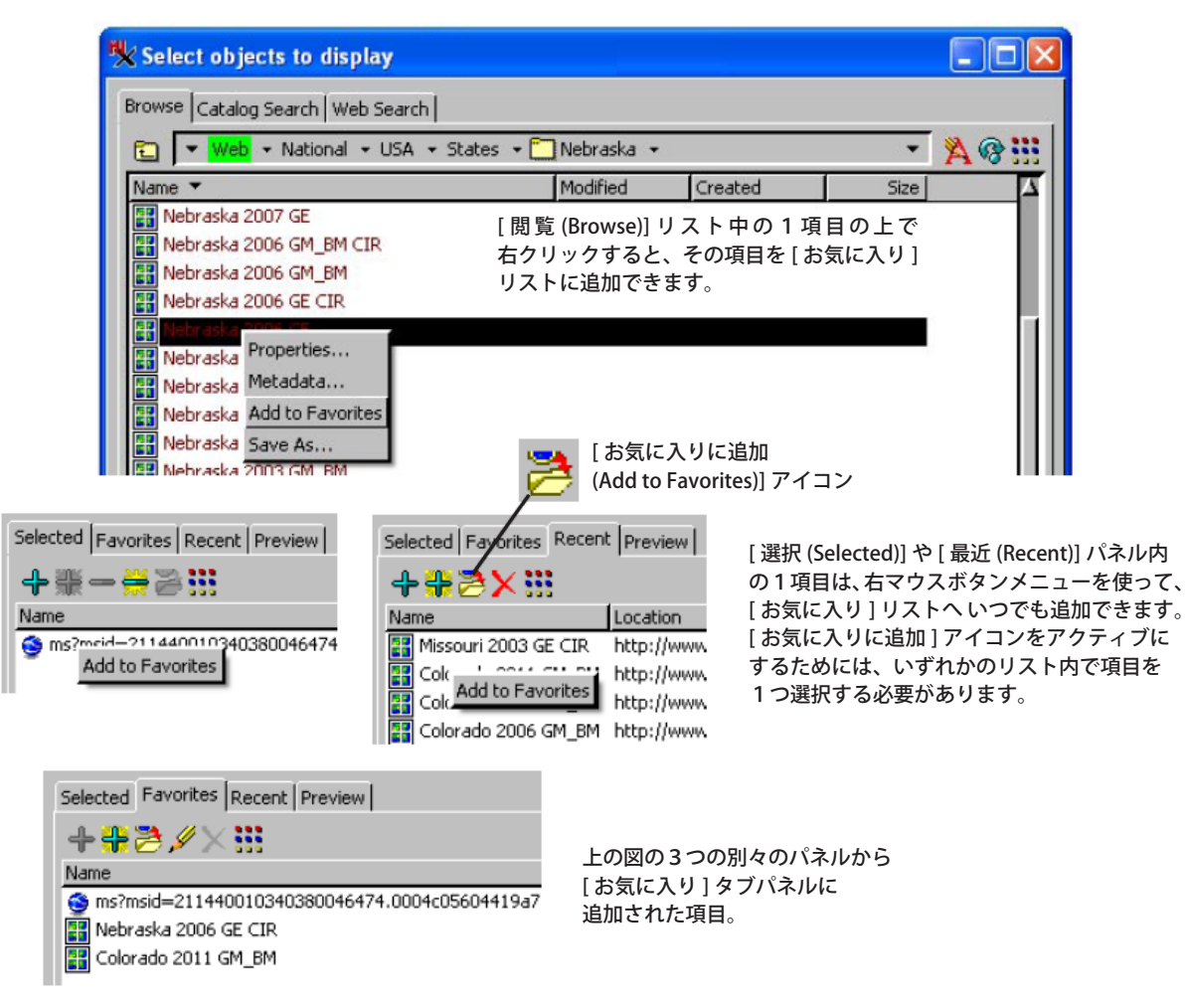

## お気に入りリストの作成と管理方法

- オブジェクト選択ウィンドウの [ 閲覧 ] リスト中の項目の上で右クリックします。
- または、オブジェクト選択ウィンドウの [ 選択 (Selected)] リスト中の項目の上で右クリックします。
- または、オブジェクト選択ウィンドウの [ 最近 (Recent)] リスト中の項目の上で右クリックします。
- 右マウスボタンメニューから [お気に入りに追加]を選択します。
- または、[閲覧]や[選択]、[最近]タブパネル内で1項目をハイライトして、[お気に入りに追加]アイコンをクリックします。

## さらに知りたいことがあれば...

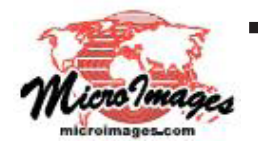

オブジェクトの選択に関する利用可能な情報は マイクロイメージのウェブサイトをご覧下さい (翻訳)株式会社オープンGIS 東京都墨田区吾妻橋 1-19-14 紀伊国屋ビル 1F Tel: (03)3623-2851 Fax: (03)3623-3025 E-mail: info@opengis.co.jp